## 教职工因公出差线上审批操作指南

第一步:下载并安装企业微信(开通企 业微信的通知权限,以便及时接收反馈 信息),打开企业微信 app,选择右下 角"工作台"图标,如图所示:

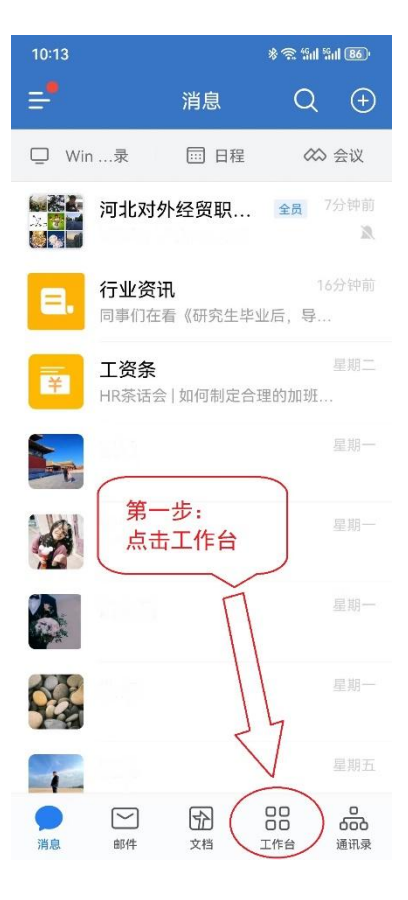

第二步:进入工作台,点击"审批"。如 图所示(由于手机分辨率或者屏幕大小 不同,以下图片所示图标可能在不同位 置):

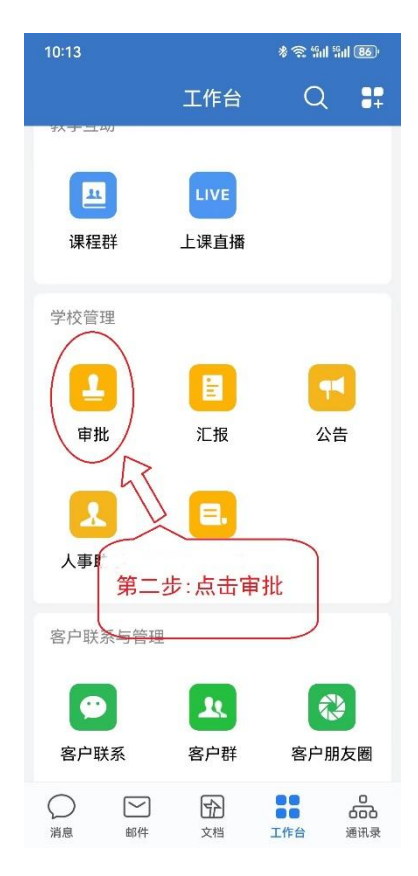

**第三步:**点击"教职工市外公出审批", 如图所示:

第四步:依次填写公出人员姓名、出差 地点、出差事由、拟离校时间、拟出差 天数、拟乘坐交通工具、上传附件等内 容。出差事由填写简洁明了(例如:按 河北省 xxx 部门关于.....的通知的 要求,参加会议),附件上传清晰(要 求将需请假外出的相关通知、文件、邀 请函等相关非涉密材料逐页扫描或者 拍照,排版后,电子版作为佐证材料上 传)。

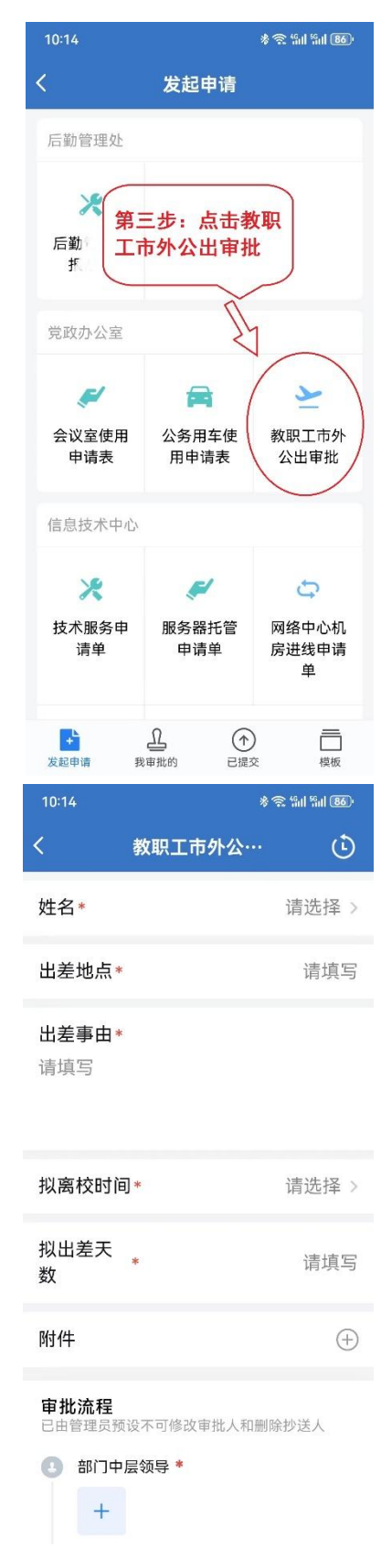

**第五步**:填写完毕并核实无误后,点 击"提交"按钮。提交后,所选中层部 门负责人会在企业微信端收到信息提 示(如图所示)。点击"处理信息",会 显示申请人填写的申请信息。如同意, 需完成手签名(每次均需手签名,如图 所示),并点击"同意"(可以添加备注, 申请人在反馈信息中可以看到备注信 息内容,如图所示);如不同意,需要 点击"驳回"(可以写明原因或者填写 要求),申请人(特别是被驳回申请的 情况)要注意查看所有审核领导填写 的备注或者说明信息。

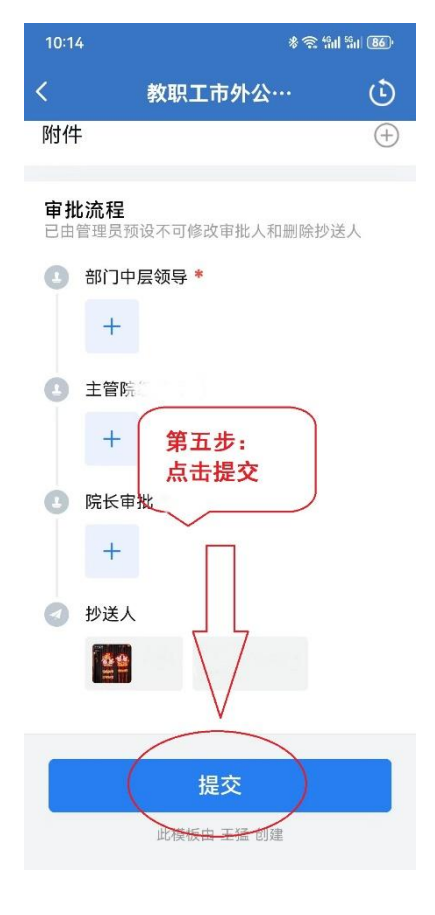

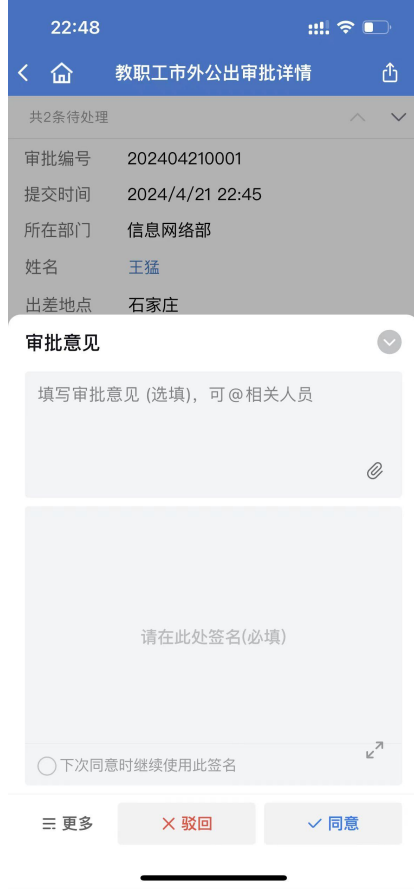

**第六步**:中层部门负责人审核通过,并点击同意后,所选主 管院领导企业微信端会出现待处理信息的提示,点击处理后, 进入审批页面,审批步骤和方法与中层部门领导相同。

**第七步**: 主管院领导审核通过,并点击同意后,李艳坡院长 企业微信会出现待处理信息的提示,点击处理后,进入审批 页面,审批步骤和方法与中层部门领导相同。

申请人的申请通过后,会同时抄送人力资源处和计财处(如图所示),方便报销业务受理部门了解并随时调阅信息。